### **PDU Provisioning - Tips and Tricks** "How to configure your intelligent PDUs and get them on the network faster and easier"

By Calvin Nicholson, Senior Director of Product Management and Software Development

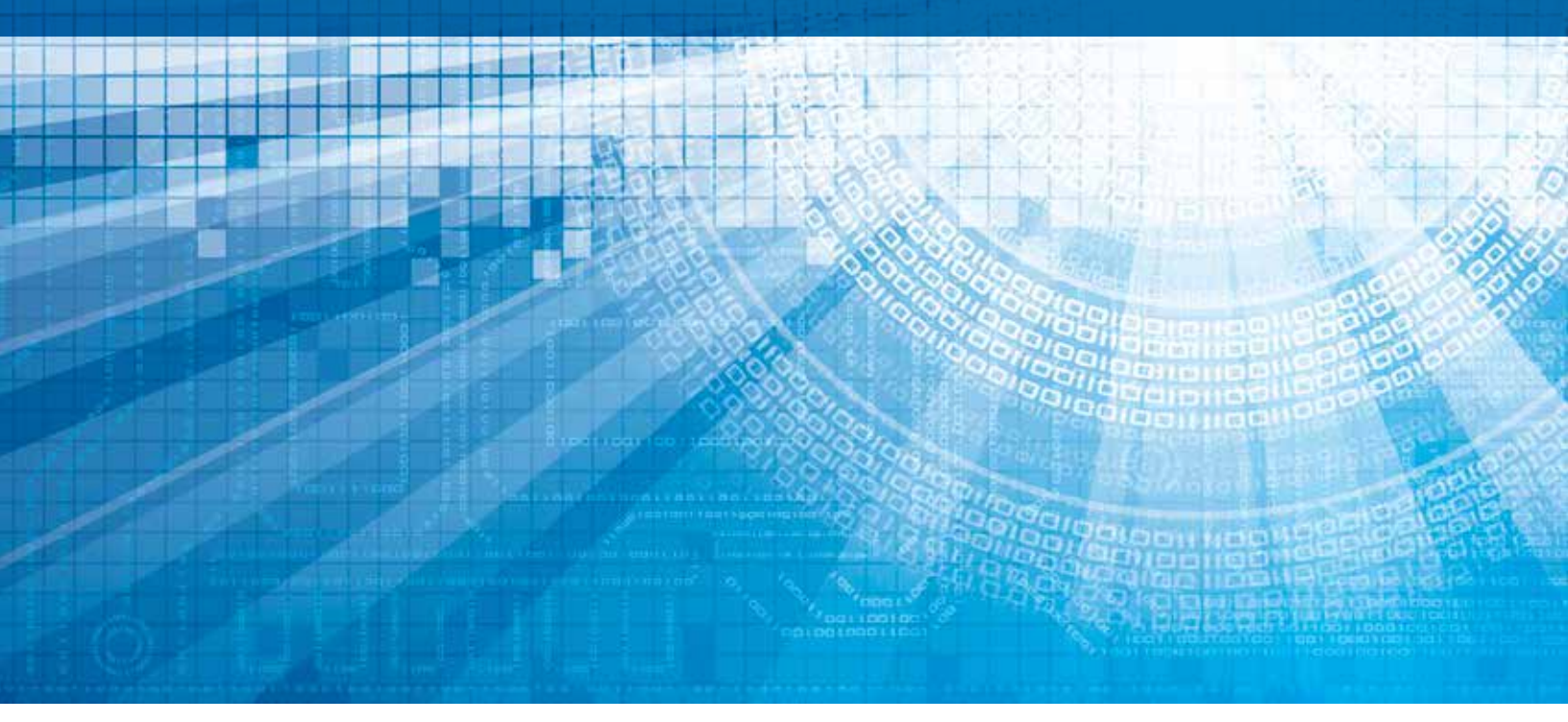

Stay Powered. Be Supported. Get Ahead. www.servertech.com

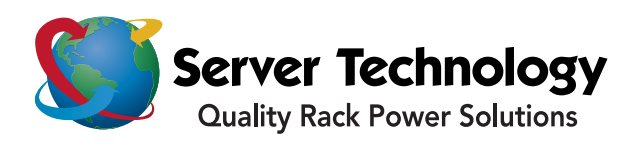

## ABSTRACT

One of the challenges with intelligent cabinet power distribution units has been the ability of users to get them configured and working on their network. Only on the network can they truly provide the valuable power and environmental monitoring and alerts that the user has paid for. This has been a challenge for many and there is no end to the number of reasons why some PDUs are not networked including:

1) The PDU's were installed well before the network was up as power was needed and we never got back to it.

2) The PDU's were not approved by the security team and now they must be installed and used without being connected to the network until we get approval.

3) We just haven't had the time or resources to get them all on the network yet.

4) Along with various other excuses all dealing with the traditional time and blame game.

This white paper will offer suggestions and solutions as to ways the user can get their PDU's up and going on the network quickly, with a reasonable amount of effort and configured in a way that provides real value to the facility personnel. In most data centers, co-location facilities, cloud providers, labs and other facilities about half of the power used is used in the data center cabinet. This fact along with the realization that the cabinet is often one of the best places to identify opportunities for power savings and increased efficiency makes it amazing that we find intelligent PDUs still not on the network.

## INTRODUCTION

Throughout this white paper, we will review a number of different ways that users can automate the configuration of their intelligent Server Technology PDUs. Acting as a guide to review different ways that a PDU can be provisioned for use on the network, it will give enough details to determine what methods are suitable or merit further review for your own applications. Users are welcome to explore the configuration options that are suitable for their environments with their local Server Technology Sales Engineer or Support person.

We will discuss and review the following configuration / provisioning methods:

- 1) Scripting
- 2) SPM (Sentry Power Manager) Spread sheet Tool (current and future SW releases)
- 3) Configuration via SNAP tool using SPM
- 4) StartUp Stick® (SUS) using USB based tools
- 5) STIC (editable ini file)
- 6) ZTP Zero Touch Provisioning

Each of these methods has its own advantages and disadvantages. Research might be required to make the best decision for your organization. Where it is applicable we will reference additional documents, like Technical Notes, or locations on our web site where further information is available. STI prides itself on superior support and our support team or local Sales Engineers are always available to answer any questions that you might have.

Note: The terms configuration and provisioning will be used interchangeably as in many cases configuration of the PDU and provisioning are done as a single step within the tools mentioned.

## SCRIPTING

STI PDUs offer a very well documented serial/terminal command line interface that is accessed via a serial cable, telnet or SSH. Just about any feature or function you can access, change or control via the GUI is also available to be configured via the CLI. As an alternative, STI Rack PDUs offer many features like outlet control via Simple Network Management Protocol v1, v2 or v3 (SNMP). The STI Sentry MIB and OID trees are available from www.servertech.com.

There are advantages and disadvantages to creating custom scripts within your organization. Done properly they are a simple method for PDU configuration with a lot of flexibility as the user can carefully limit the items they configure. On the other hand, some organizations don't have employees with the skill-set or time to support these. There is also the concern that if the person who originally created the scripts leaves the organization, there may be nobody to maintain them as new equipment is introduced or for some reason those scripts mysteriously stop working.

Common scripting languages include; 1) Bash Shell Script, 2) Linux Shell Script, 3) Perl Script, 4) Procomm Script, 5) Python Script, 6) Ruby Script, 7) TeraTerm Script and 8) Visual Basic. Any script or macro that can automate the execution of tasks which could otherwise be executed one-by-one via a human operator can be used with STI PDUs.

Enclosed is a short snippet from a Perl script used by a customer to provision their PDUs using a DHCP server and their own security certificates. There are many different programs that can be used for generating scripts and most customers use tools that they have experience and are comfortable with.

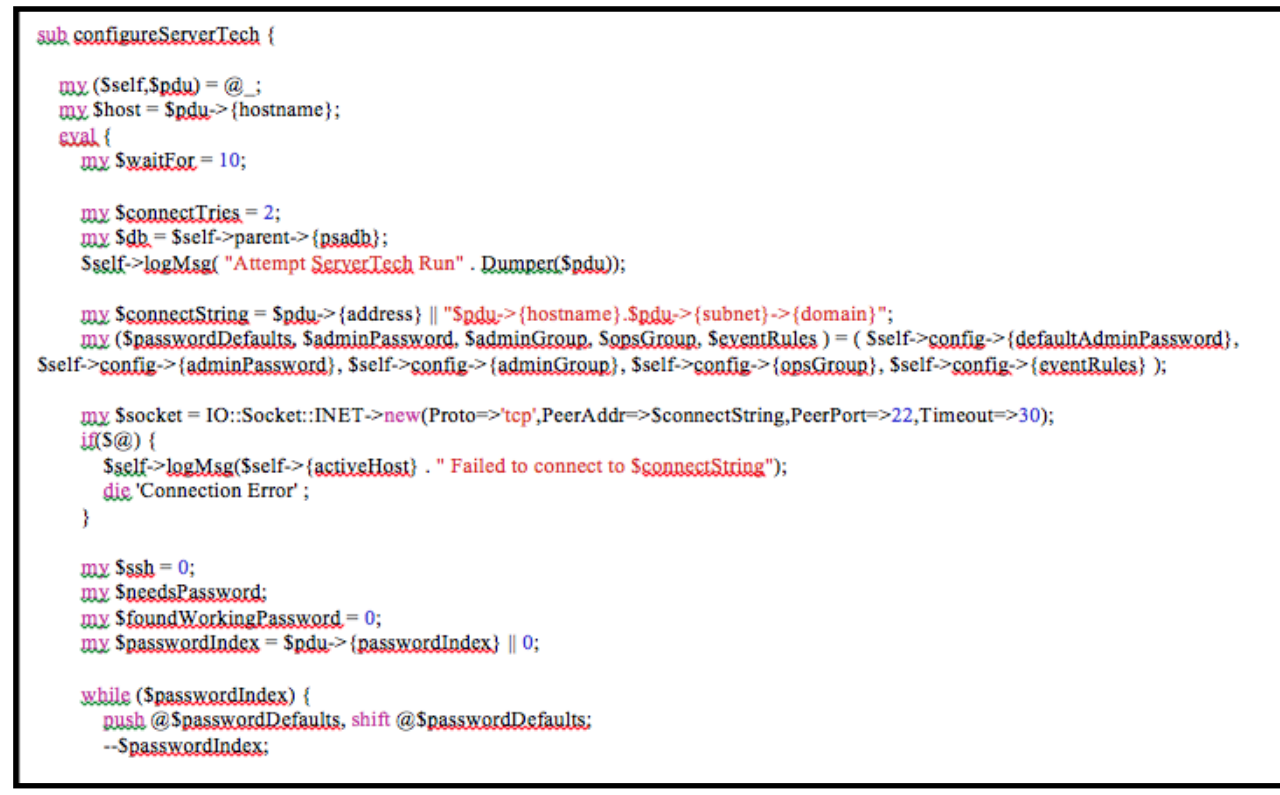

Figure 1: Pearl Script Example

Note: STI does not provide or share scripts created by our customers.

### SENTRY POWER MANAGER (SPREAD SHEET TOOL):

Via a Spread sheet and Your Local Sales Engineer: If the user is using our Sentry Power Manager software tool (See Figure 2) then there is a great spread sheet tool that allows the user to configure every single PDU parameter down to minute items like the outlet name. This tool has a lot of advantages as in many cases the customer is already storing PDU configuration information via a spread sheet. It is available for all versions of SPM and you can configure as many or as few items as you would like using this tool.

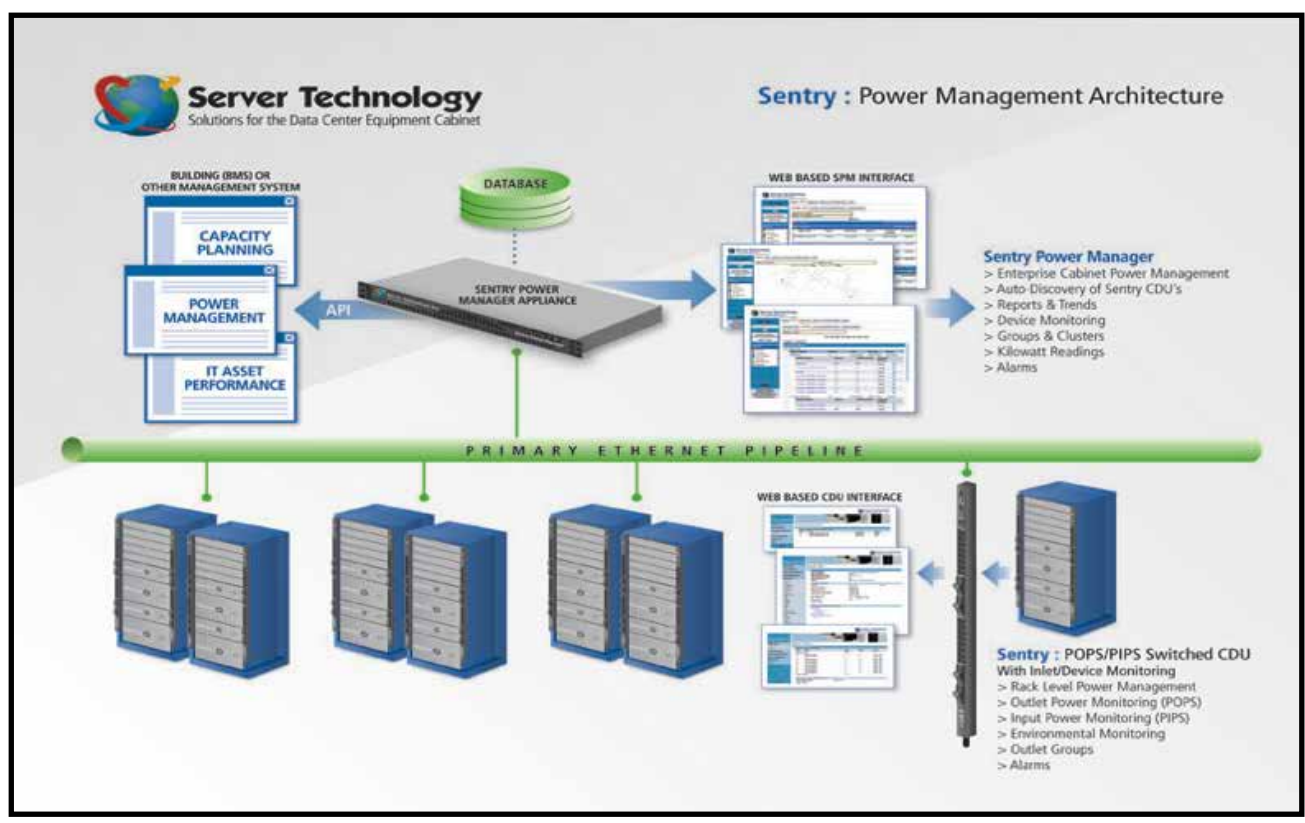

Figure 2: SPM Architecture

Note: Spread sheet tool and Bulk setup tool only work for discovered network devices (Server Technology PDUs) that are in normal operating status and communicating with SPM.

This spread sheet (see Figure 3) is managed by our Sales Engineers and is as simple as adding the information to the spread sheet, clicking on a button and then uploading the file to SPM. This information is then pushed down to the PDUs. It is offered as a free service as part of STI's superior product support when you purchase SPM. Be sure to ask for help on this from our Sales Engineers as they tend to only bring it up to customers that ask about it or customers that have paid for additional training or support.

This spread sheet allows the user to configure many items including:

Location Information, Cabinets, Device Templates, PDUs, Cords, Lines, Phases, OCPs, Branches, Infeeds, Outlets, EMCUs, Sensors, Contact Closures, Cabinet Devices, Zones, Outlet Clusters, Outlet Groups, Assign Groups to Clusters, Assign Outlets to Groups, User Groups, Users, Settings, Legends, Execute SQL Script Files

g

#### Zero Touch Provisioning

| Configuration Tool for SPM 6.0 - revision 3 - 6/23/2016                                                                                                    |  |  |   |  |  |  |  |  |
|----------------------------------------------------------------------------------------------------|--|--|---|--|--|--|--|--|
| Seneral Instructions                                                                                                    |  |  |   |  |  |  |  |  |
| <ol> <li>Put the following files in the same folder: config6.0.xis, libiconv-2.dll,<br/>libinti-2.dll, tar.exe, and gzip.exe. Problems may occur if the path<br/>includes spaces.</li> </ol>                                 |  |  |   |  |  |  |  |  |
| <ol> <li>To enable macros in this worksheet:<br/>In Excel 2003, go to Tools → Macro → Security, and</li> </ol>                                                                                                    |  |  |   |  |  |  |  |  |
| select low or measure.<br>In Excel 2007, go to More Commands $\rightarrow$ Trust Center $\rightarrow$ Trust Center<br>Settings $\rightarrow$ Marco Settings, and select Enable all macros.                                   |  |  |   |  |  |  |  |  |
| Reload this Excel worksheet.<br>3. The spreadsheet is protected with a password. Passwords expire<br>periodically and need to be reset. If the password for this spreadsheet                                                 |  |  |   |  |  |  |  |  |
| is expired, get a newer version or ask for it to be extended on your<br>local copy. You may enter the password either at startup or at the<br>end, when pressing the Done button.                                            |  |  |   |  |  |  |  |  |
| <ol> <li>Go through tabs and fill in data for spm configuration. The columns with<br/>bold headers are required to fill. For more information, see the next<br/>sections helow.</li> </ol>                                   |  |  | - |  |  |  |  |  |
| 5. Press the Done button. This is a global button. Meaning, it can be pressed                                                                                                    |  |  |   |  |  |  |  |  |
| on any tab and it will process all tabs. The tabs will be processed in<br>the order shown, so objects added in previous tabs may be used in the<br>next tabs,                                                                |  |  |   |  |  |  |  |  |
| 6. If a message appears about lines skipped, it means that there were some<br>errors while processing some lines. These lines will be marked red and<br>there may be an explanation next to them. The generated upgrade file |  |  |   |  |  |  |  |  |
| may still be used.<br>7. Open the folder OUTPUT in the directory of the spreadsheet. The<br>SPMUperade still be should be uploaded to the ftp of the sam                                                                     |  |  |   |  |  |  |  |  |
| machine.                                                                                                    |  |  | - |  |  |  |  |  |
| <ol> <li>The upgrade will take a minute or two. After the reboot, check the logs on<br/>the take off to distance whether the reboot, check the logs on</li> </ol>                                                            |  |  |   |  |  |  |  |  |

Figure 3: SPM Spread Sheet Tool

## SENTRY POWER MANAGER (BULK SETUP CONFIG TOOL):

Bulk Setup Feature – Built Into SPM Version 6.1 or Later: In SPM version 6.1 we have added the ability for the user to configure a subset of the key items that were originally in the spread sheet tool. This is called "Bulk Setup". This was driven by customers wanting their own tools that they could access within SPM without having to get our Support people or Sales Engineers involved. Most of these features are documented via our Technical Notes posted on our website at: https://www.servertech.com/support/technical-references/technical-notes.

The "Bulk Setup Tool" (See Figure 4) allows the user to configure the following items including:

IP Address, Device Name, Enterprise Name, Cabinet Name, Location Name, Zone Name, Version, Get Community, Set Community, User Name, Authorization Protocol, Authorization Key, Privacy Protocol, Privacy Key

The tool also provides a status update of all configuration changes made.

Though the Bulk Setup Tool does not cover as many of the items that the original spread-sheet tool does, the user can make these changes on their own and it does cover most of the critical features required for PDU configuration and most requested by SPM users.

6

| 🔰 Server Techn                    | ology |               |             |                 |            |           | Searc      | tu 📃       |             | By CDU Name | ×          | 9.01010          | 005 🗓         | 003 🛛 003 🗳                  | 008   | iser: adm 🛔 | 5      |
|-----------------------------------|-------|---------------|-------------|-----------------|------------|-----------|------------|------------|-------------|-------------|------------|------------------|---------------|------------------------------|-------|-------------|--------|
| Applications                      |       | • E CDUs      | 10.4.11.98  | 🕴 📩 Email Setup | 1 👸 System | n Setup 👎 | Advanced 5 | iettings 👎 | * Alarm Pol | ides 🕴 👍    | SNAP Setup | Logs 1           | Active J      | ilarms 著 🐚 10.5              | 2.58  | Device I    | Import |
| 🙆 Vexs                            |       | Device Import |             |                 |            |           |            |            |             |             |            |                  |               |                              |       |             |        |
| Device Selection                  |       | Device Import |             |                 |            |           |            |            |             |             |            |                  |               |                              |       |             | 99     |
| 🗄 Devices Setup                   | 1     | IP Address    | Device Name | Enterprise Name | Cabinet    | Location  | Zone Name  | Version    | Get         | Set         | User Name  | Authorization Au | thorization . | Privacy<br>Privacy<br>Privac | ritey | Status      |        |
| 🗄 SPM Setup                       | •     | -             | - Annonine  | percent concer  | - Notice   | Halic     | 1          | *          | community   | Connerity   |            | FIGURE           | vet           | e louis                      |       |             |        |
| 🔆 Schedules Takis<br>🐍 SNAP Setup |       |               |             |                 |            |           |            |            |             |             |            |                  |               |                              |       |             |        |

Figure 4: SPM Bulk Setup Tool

## SENTRY POWER MANAGER (SNAP) CONFIGURATION:

**Configuration via SPM and SNAP:** The SNAP configuration feature within SPM allows the administrator (and power user) to quickly push the latest values of CDU parameters to discovered network devices (Server Technology PDUs) that are in normal operating status and communicating with SPM. Numerous PDU parameters can be pushed to any or all PDUs, including the settings for:

System, IP, SNTP, Syslog, Web, Telnet, SSH, FTP, SMTP, SNMP, LDAP and LDAP Group

SNAP works directly from within the SPM user interface, allowing a SNAP template to be created with user-customized parameter values. These values can then be applied to a single PDU or multiple PDUs, or applied to all PDUs within a named SPM parent-level cabinet, location, or zone.

#### 8 Zero Touch Provisioning

A SNAP template is SPM's mirror-image of PDU firmware parameters – the same parameters configured using the firmware's Web Interface or Command Line Interface (CLI) – available for editing directly in the SPM GUI.

All necessary PDU parameters are provided by default in SPM in the SNAP default template. When network PDUs are discovered by SPM, the SNAP tab on the PDU page shows the parameter values exactly as they have been set in the PDU itself. You can then edit parameters for that PDU and elsewhere assign the edited values to a different template name that can be reused on other PDUs for a customized and flexible PDU configuration within SPM.

You can also create and use a SNAP template based on one or more PDUs (See Figures 5 and 6) within an established parent-level hierarchy of cabinet, location, or zone. When SPM mass configuration updates are done at that parent-level, you have the option to protect your settings on designated PDUs from the mass update.

Cloning a template is a SNAP option that lets you create a new and customized template based on an existing template for quick configuration of a few parameter values.

For example, you have a SNAP template "A" already set up for all PDUs in Location 1. You can clone (copy) template "A" to template "B" for Location 2 in another time zone (so the cloned template "B" has most of the same settings as template "A"), and you just edit SNTP host, SMTP host, login banner, etc. in template "B" – the cloned template lets you quickly create a custom template by editing just those few parameters that pertain only to Location 2.

| Ŕ             | Go To De  | Status                                                                     | State                                                                                                  | IP Address                                                                                                  | Parent                                                                                                    |                                                                                                    |                                                                                                    |                                                                                                    |                                                                                                    | 10 Q                                                                                                    | o 🛛 🖬 🏹                                                                                                    | 2 a D.                                                                                                    | XOR                                                                                                    |
|---------------|-----------|----------------------------------------------------------------------------|----------------------------------------------------------------------------------------------------|----------------------------------------------------------------------------------------------------|----------------------------------------------------------------------------------------------------|----------------------------------------------------------------------------------------------------|----------------------------------------------------------------------------------------------------|----------------------------------------------------------------------------------------------------|----------------------------------------------------------------------------------------------------|----------------------------------------------------------------------------------------------------|----------------------------------------------------------------------------------------------------|----------------------------------------------------------------------------------------------------|----------------------------------------------------------------------------------------------------|
| Â)            | Go To De  | ~                                                                          |                                                                                                    |                                                                                                    | - un cont                                                                                                  | Power Type                                                                                                    | Version                                                                                                    | Power Status                                                                                                    | Total Power                                                                                                    | Current (A)                                                                                                    | Power<br>Capacity (VA)                                                                                                    | Notes                                                                                                    | Manufacturer                                                                                                    |
| æ             | Go To De  | -                                                                          |                                                                                                    | *                                                                                                    | -                                                                                                    | ~                                                                                                    |                                                                                                    | ~                                                                                                    |                                                                                                    |                                                                                                    |                                                                                                    | -                                                                                                    |                                                                                                    |
| 5             | Go To De  |                                                                            | Mananad                                                                                                | 10.1.2.58                                                                                                   | Globe (blue)                                                                                               | Single Phase                                                                                                    | Version 8.0c                                                                                                    | Normal                                                                                                    | 0                                                                                                    | 0.00                                                                                                    | 12240                                                                                                    |                                                                                                    | Server Tech                                                                                                    |
| 100 C         |           | vice                                                                       | - 1                                                                                                    | 10.1.9.86                                                                                                   | Globe (blue)                                                                                               | Single Phase                                                                                                    | 210                                                                                                    | Normal                                                                                                    | 0                                                                                                    | 0.00                                                                                                    | 0                                                                                                    |                                                                                                    | Schleifenbauer                                                                                                    |
| 2             | COU Sum   | mary                                                                       |                                                                                                    | 10.1.9.86                                                                                                   | Globe (blue)                                                                                               | Single Phase                                                                                                    | 210                                                                                                    |                                                                                                    |                                                                                                    |                                                                                                    |                                                                                                    |                                                                                                    | fenbauer                                                                                                    |
| Configure CDU |           |                                                                            | 10.1.9.86                                                                                              | Globe (blue)                                                                                                | 3 Phase                                                                                                    | 150                                                                                                    | To apply a SNAP tem                                                                                                    |                                                                                                    | enbauer                                                                                                    |                                                                                                    |                                                                                                    |                                                                                                    |                                                                                                    |
|               | Set CDU(  | s) Parent                                                                  |                                                                                                    | 10.1.9.86                                                                                                   | Globe (blue)                                                                                               | Single Phase                                                                                                    | 150                                                                                                    | Step 1. Select a PDU                                                                                                    | in the list.                                                                                                    |                                                                                                    |                                                                                                    |                                                                                                    | enbauer                                                                                                    |
| 8             | Maintena  | nce                                                                        |                                                                                                    | 10.1.2.74                                                                                                   | Globe (blue)                                                                                               | 3 Phase                                                                                                    | Sentry Switched CDU Versio                                                                                                    | Stop 2. Click the Appl                                                                                                    | Tomolat                                                                                                    | te Devie                                                                                                    |                                                                                                    | right sligh                                                                                                    |                                                                                                    |
|               | Configure | Thresholds                                                                 |                                                                                                    | 10.4.11.59                                                                                                  | Globe (blue)                                                                                               | 3.Phase                                                                                                    | 2.5,21.5-40809                                                                                                    | Step 2. Click the Appl                                                                                                    | ly rempiate                                                                                                    | e to Device                                                                                                    |                                                                                                    | ngne-click                                                                                                    | itan                                                                                                    |
| ¢۴            | Apply Ter | mplate To Devi                                                             | ice(s)                                                                                                 | Apply Templa                                                                                                | ate to Device(                                                                                             | s) menu option                                                                                                    | - 5                                                                                                    | the selected PDU and                                                                                                    | choose th                                                                                                    | e same m                                                                                                    | enu option,                                                                                                    | . The App                                                                                                    | y PC                                                                                                    |
| 3             | Configure | User Group P                                                               | Permissions                                                                                            |                                                                                                    |                                                                                                    | 811109C                                                                                                    | re-sion 8.0c                                                                                                    | Template window dis                                                                                                    | splays as sr                                                                                                    | lown belo                                                                                                    | w.                                                                                                    |                                                                                                    | Tech                                                                                                    |
|               | Add Note  | s                                                                          |                                                                                                    | 10.1.2.54                                                                                                   | Globe (blue)                                                                                               | DC                                                                                                    | Sentry Switched -48 VDC Version                                                                                                    |                                                                                                    |                                                                                                    |                                                                                                    |                                                                                                    |                                                                                                    | er Tech                                                                                                    |
| ×             | Delete CC | DU U                                                                       |                                                                                                    | 10.1.2.186                                                                                                  | Building 1                                                                                                 | 3 Phase Branch                                                                                                    | Sentry Smart CDU Version 7.0s                                                                                                    | Normal                                                                                                    | 638                                                                                                    | 3.41                                                                                                    | 0                                                                                                    |                                                                                                    | Server Tech                                                                                                    |
| 69            | New CDU   | i i                                                                        |                                                                                                    |                                                                                                    |                                                                                                    |                                                                                                    |                                                                                                    |                                                                                                    |                                                                                                    |                                                                                                    |                                                                                                    |                                                                                                    |                                                                                                    |
| 0             | CDU Help  |                                                                            |                                                                                                    |                                                                                                    |                                                                                                    |                                                                                                    |                                                                                                    |                                                                                                    |                                                                                                    |                                                                                                    |                                                                                                    |                                                                                                    |                                                                                                    |
|               |           | Apply Te     Configure     Add Note     Delete Ct     New CDU     CDU Help | Apply Template To Dev     Configure User Group F     Add Notes     Delete CDU     New CDU     CDU Help | Apply Template To Device(s) Configure User Group Permissions Add Notes Delete CDU New CDU CDU Help CDU Help | Apply Template To Device(s) Configure User Group Permissions Add Notes Add Notes New CDU CDU Help CDU Help | Apply Template to Device(s) Configure User Group Permissions Add Notes Configure User Group Permissions Add Notes Delete CDU New CDU CDU Help CDU CDU Help | Aoply Template to Device(s) Apply Template to Device(s) menu option     Configure User Group Permissions     Add Notes     Add Notes     New CDU     COU Help | Apply Template To Device(s) menu option. Configure User Group Permissions Add Notes Add Notes Configure User Group Permissions New CDU COU Help COU Help CO | Apply Template to Device(s) Configure User Group Permission Add Notes Add Notes Add N | Apply Template to Device(s) Configure User Group Permission Addy Intels Addy Intels Addy Intels New CDU COUL Help Could add to be could be could b | Apply Template to Device(s) Apply Template to Device(s) menu option. Configure User Group Permissions Add Notes Colored COU New CDU COU Help Course Course | Apply Template to Device(s) Configure User Group Permissions Add Notes Configure User Group Permissions Add Notes Configure User Group Permissions Configure User Group Permissions Configure User Gr | Apply Template to Device(s) Configure User Group Permissions Add Notes Add Notes Add Notes New CDU COU Help COU Help COU Help Counter Counter |

Figure 5: How to Apply a SNAP Template to Multiple PDUs

9

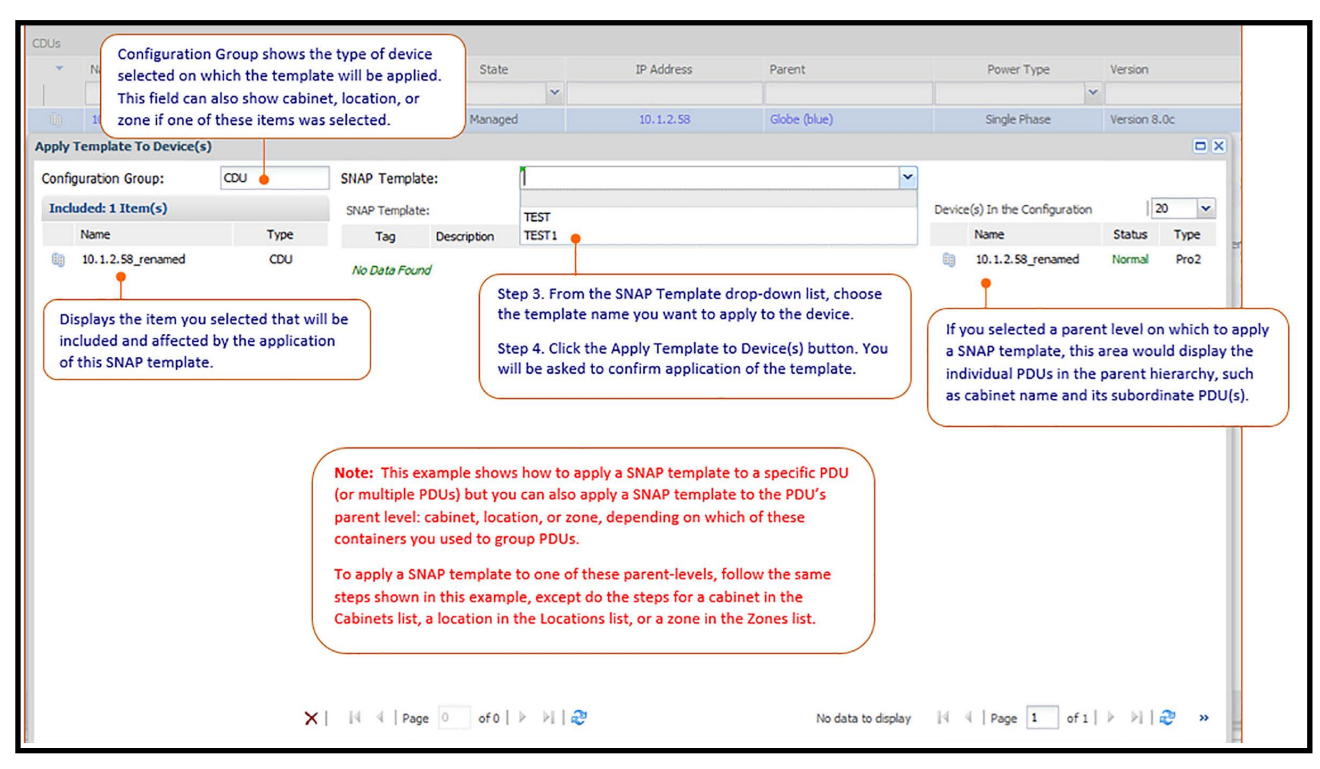

Figure 6: How to Apply a SNAP Template to a Single PDU

## START UP STICK CONFIGURATION TOOL:

The StartUp Stick (See Figure 7) allows you to define parameter values on your PC, laptop, or other device, and then save time by quickly distributing those values via a special flash drive (the "Stick") to multiple PDUs throughout the data center. The only disadvantage is that the user needs physical access to the PDUs. As long as the PDUs are powered the StartUp Stick is an excellent way to configure a PDU either on site, at the integrator or in a lab without having to connect the PDUs to a network first or your laptop computer. Setup options include custom PDU parameters as well as global only options that allow you to mass configure PDUs without the need to specify NIC serial numbers.

Numerous PDU parameters can be sent to specified PDUs, including all settings for:

System Settings, Network Settings, Telnet, SSH, HTTP/SSL, FTP, SMTP, SNMP, SNTP/DST, SysLog

#### O Zero Touch Provisioning

Custom parameter values are entered in the StartUp Stick's user interface, an Excel spreadsheet already loaded and available on the Stick. You have the option to apply a value to a specific PDU or to apply that value globally to all PDUs throughout your enterprise. Using the StartUp Stick results in fast and accurate mass configuration of multiple PDUs with the same hardware Stick, all with a single load of custom parameter values.

When you purchase StartUp Stick, the user interface on the Stick (Excel spreadsheet) includes step-by-step instructions in a separate Instructions tab for how to work with the spreadsheet to provide configuration values and export them to a PDU. After you receive your kit, if a reload of the StartUp Stick is ever needed, you will be able to download the tool directly from the Server Technology website at https://www.servertech.com/products/accessories.

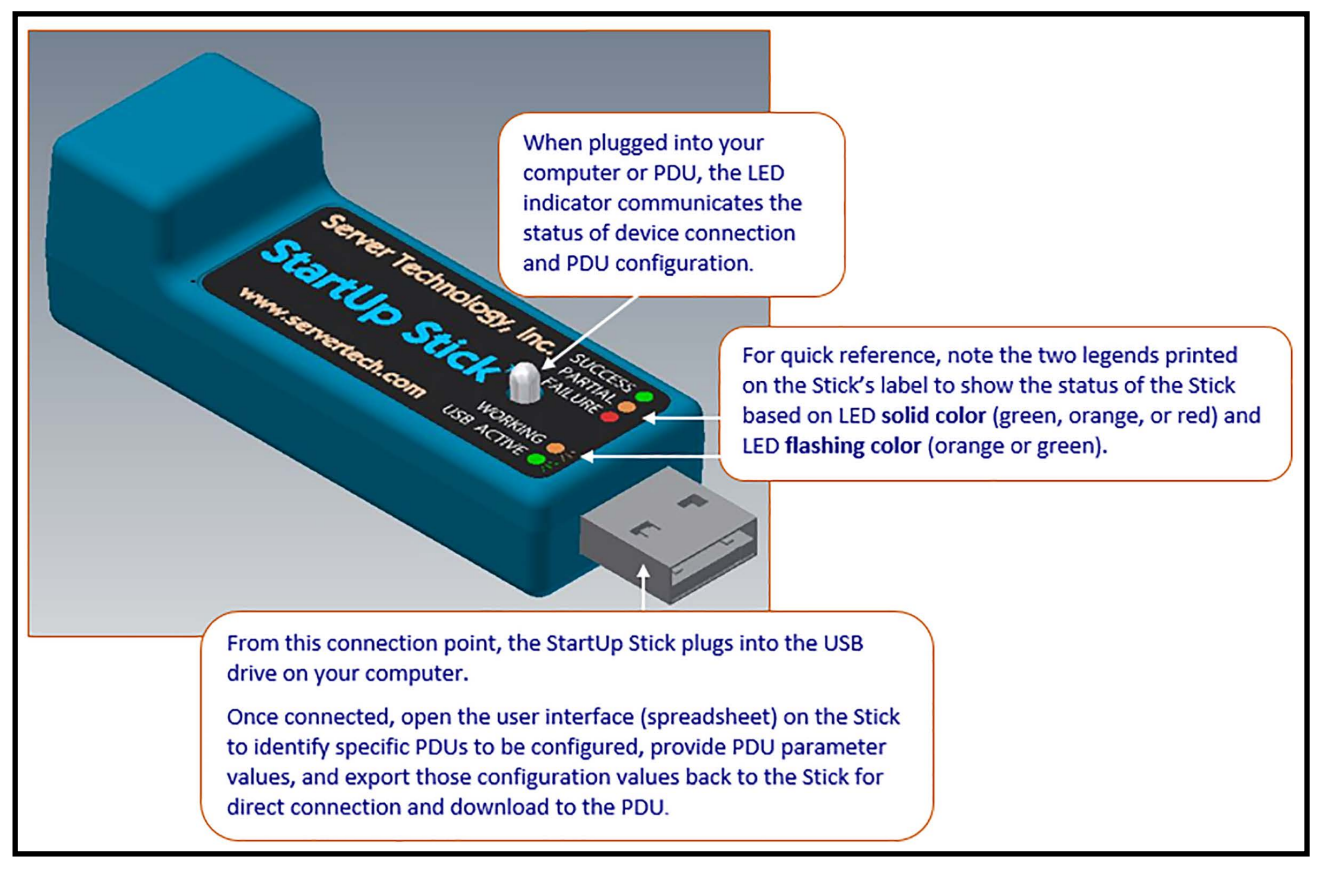

Figure 7: StartUp Stick

11

## STIC PROTOCOL:

Server Technology INI Configuration (STIC) file format is a text based configuration format utilized by STI's PDUs, It is specifically designed to work with Server Technology's StartUp Stick, as well as other PDU network interfaces such as HTTP/HTTPS web uploads or SFTP/FTP pushes. The format is simple, yet flexible enough to expand into every aspect of STI's current and future configuration needs. You can find more details on our web site at: https://www.servertech.com/support/rack-pdu-firmware-downloads/ switched-rack-pdu-firmware-downloads under STIC Documentation.

STIC is based on the informal but well-known initialization (INI) file format. Enhanced flexibility has been added to the format to be more cross-platform friendly. The concept of text editable INI files being used for configuration of devices is not a new one but is a tried and true method for configuration.

There is a long list of items that can be configured via the STIC protocol and it is best to reference the STIC documentation for a complete list of configuration items. One caveat is that the STIC protocol is only available with our PROx series of products.

A STIC configuration file (See Figure 8) can easily be copied from an existing configured PDU. The user can then make changes and using the PRO series file system and "browse" button, the new file can be easily added to existing PDUs. Though admittedly these units already have to be on the network for this to work.

| Server Technology                                                                          | ETOP Sentry Switched PDU (PES)                                                                                        |                                                                                        | Location The White House a User adm<br>P Address (66,214,206,194) = Adcress (Admin |
|--------------------------------------------------------------------------------------------|----------------------------------------------------------------------------------------------------|----------------------------------------------------------------------------------------|------------------------------------------------------------------------------------|
| Overview<br>Monitoring<br>Control<br>Configuration<br>System                               | Files<br>Upload firmware or system configuration files<br>Upload File:<br>Upload                                      | Browse_ No file selected.                                                              |                                                                                    |
| About<br>Bluetooth<br>Branches<br>Cords<br>Features<br>Files<br>Groups<br>Lines<br>Outlets | System files<br>Date/Time<br>11/10/2016 11:04 PM<br>11/18/2016 11:40 PM<br>11/18/2016 11:40 PM<br>03/20/2017 06:35 AM | File<br>dictioneryusti<br>Sentry4.mb<br>Sentry4010Tiree.bd<br>config.bak<br>config.ini | Size (Bytes)<br>2419<br>155488<br>49518<br>18180<br>26409                          |

Figure 8: STIC File Access

# ZERO TOUCH PROVISIONING (ZTP):

ZTP is a feature available only on Server Technology PROx (PRO1 and PRO2 PDUs). ZTP is implemented via specific DHCP server options and Server Technology's Configuration (STIC) protocol in conjunction with a simple TFTP server configuration pull. This process allows PDUs to be provisioned and configured during the initial boot up, or whenever needed, to automate network setup, user permission updates, or other changes to the PDU as needed.

Fast, simple, and easy deployment is key to getting your networked PDUs up and running quickly so they can provide critical power and control information, as well as environmental monitoring within your data center. ZTP can be adapted to many device deployment scenarios, and reducing the risk of human error is a significant benefit.

The Server Technology ZTP (See Figure 9) feature uses the following two DHCP options, 43 and 60, which must be configured on the DHCP server for ZTP actions to work. The PDU uses these options to determine where the STIC configuration file is located and then pulls the file down via TFTP for PDU configuration:

- DHCP option 43: "Vendor Specific Information", requested in the DHCP DISCOVER message and its reply data is expected in subsequent responses.
- DHCP option 60: "Vendor Class Identifier", sent in the DISCOVER message, identifies Server Technology to the DHCP server using the text data "ServerTech".

## HOW ZTP WORKS

The Server Technology PDU, with firmware version 8.0g or later, is required for ZTP to function. The PDU is shipped DHCP-enabled and ZTP-capable out of the box.

Communication between the PDU and the DHCP server work as follows:

• When a ZTP-enabled PDU is powered up and physically connected to your network, the PDU will look for a DHCP server to obtain both an IP address and, based on either its MAC address or Vendor Class Identifier (option 60), ZTP information.

• The PDU will then boot up with its default factory configuration. Shortly afterwards, the ZTP information obtained during bootup will be used to locate and pull the STIC file needed to complete the PDUs ZTP configuration.

• Upon seeing the MAC address or option 60 in a DHCP DISCOVER packet (along with a DHCP option 43 request, described above), the DHCP server will respond with a DHCP OFFER that includes a URL pointing to where the STIC configuration file is located on the network.

• As long as the DHCP server is active, ZTP will be attempted on each lease renewal until ZTP succeeds.

• Note that with physical access to the PDU, disconnecting and reconnecting the PDU's Ethernet cable will restart DHCP service on the PDU.

## ACCESS TO THE STIC FILE AND DESCRIPTIONS:

When you click the STIC Documentation button on the website, the downloaded zipped file provides the following three resources to support the ZTP process:

• Server Technology INI Configuration (STIC), v2.12.pdf A PDF file that defines the general rules for working with the STIC configuration file format.

• Reference.ini This file has all STIC properties for each possible section, including those not supported by all PDUs, along with either lists of possible property values (for example, "enabled | disabled") or the rule for forming a compliant property value (must be a valid ASCII string from 0 to 30 characters). It also includes notes on which version of STIC a section or property first appeared.

• Template.ini This file can be used to create a configuration file applicable to multiple PDUs. All properties in this file are commented out (";;") and, when processed, will be ignored until those comment characters are removed.

A typical programming editor will highlight the "section" entries of this INI file but will "gray-out" all the commented properties, however, when editing copies of this file, it should be straight-forward to uncomment and change desired properties as well as remove unneeded ones.

Note: See Figure 8 for information on how to copy a STIC file from an existing PDU.

## INITIATING THE ZTP PROCESS STEP-BY-STEP INSTRUCTIONS

The following steps initiate ZTP on ZTP-enabled PRO1 and PRO2 PDUs:

1. Decide on the configuration for your PDUs and create the STIC configuration file with your required configuration changes.

2. Disperse the STIC configuration file to a TFTP server reachable by all ZTP PDUs.

Notes:

- The STIC configuration file can either be tailored to individual PDUs, or you can create one (or more) generic STIC files.
- In the example configuration file URLs below, it is assumed the config files will be in a public "sti" subdirectory.

However, where the .ini files are placed is completely your choice.

#### 14 Zero Touch Provisioning

3. Configure the DHCP server used by the PDUs. In the examples below, an ISC DHCP server is assumed and only the dhcpd.conf file used for its configuration is considered. Note that the Server Technology ZTP actions do not depend on any particular DHCP server type.

4. Power the PDUs and connect them to the serviced network. In about five minutes [exact time to be determined], verify all your expected ZTP changes have been made. If so, the PDUs are now configured.

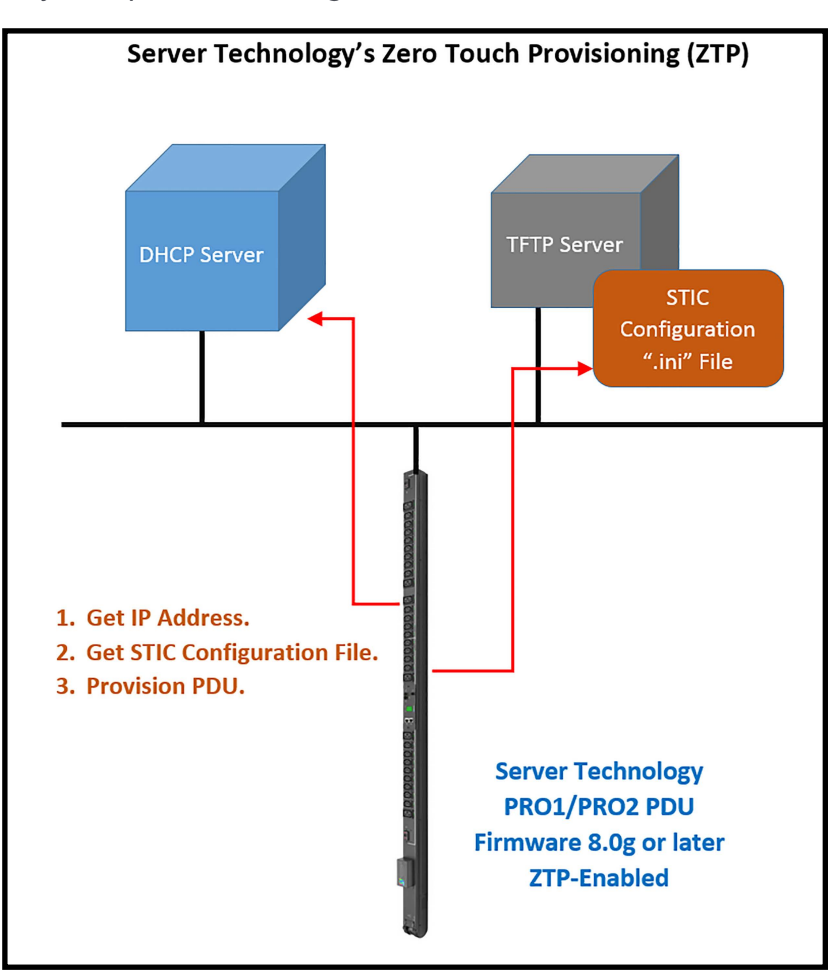

Figure 9: Zero Touch Provisioning

ZTP ultimately provides a true "plug and play" configuration and provisioning tool for intelligent PDUs. We expect other advancements in the area including file pull being done from http/https as well as from SFTP.

15

## **SUMMARY:**

The ultimate reward for utilizing intelligent PDUs is the ability to monitor and or control power as you cannot improve something that you are not monitoring. This also transfers into proactive alarms that let the users avoid problems before they happen like detecting a hot spot before there is damaged equipment. This white paper gives the users some options for intelligent PDU configuration and provisioning that ultimately leads to uptime and lower cost operation.

Interested in learning more about how Server Technology can help you manage and distribute power in your datacenter? Visit us online at: www.servertech.com/products/

Europe & Russia

10th + 11th Floor

Westhafen Tower

Westhafenplatz 1

60327 Frankfurt

+49 697 1045 6205 Tel

+49 697 1045 6450 Fax

salesint@servertech.com

Germany

North America Headquarters 1040 Sandhill Road Reno, Nevada 89521 1-775-284-2000 Tel 1-800-835-1515 Toll Free 1-775-284-2065 Fax sales@servertech.com www.servertech.com www.servertechblog.com

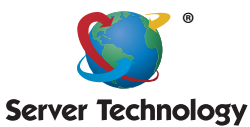

Israel & Africa Fountain Court 2 Victoria Square Victoria Street St. Albans AL1 3TF United Kingdom +44 (0) 1727 884676 Tel +44 (0) 1727 220815 Fax salesint@servertech.com

Stay Powered

U.K. Western Europe,

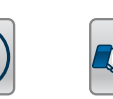

Be Supported

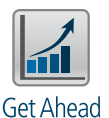

Germany Central Europe, Eastern Hong Kong APAC

Level 43, AIA Tower 183 Electric Road, North Point, Hong Kong +852 3975 1828 Tel +852 3975 1800 Fax salesint@servertech.com

#### India & Middle-East

Regus Municipal No. 3, Old Madras Road, Benniganahalli village, Krishnarajpuram Hobli, RMZ Infinity, 1st floor, Tower D, Bengaluru, Karnataka 560016 India +91 99022 44534 Tel salesint@servertech.com

©2017 Server Technology, Inc. Version 04/26/2017. Sentry and Server Technology are registered trademarks of Server Technology Incorporated. Information is subject to change without notice. Printed in USA. Server Technology offers a wide range of products for North America and Global markets; for more information visit our website at www.servertech.com